## **USAS Month End Closing Procedures**

The following checklist outlines the steps to be followed when closing out USAS for the Month Enter all transactions for the current month At your menu prompt to check for .batch files that may need to be processed type in: dir disk\$data:[xx.data]\*.batch – (return) - .batch files will be listed.  $\mathbf{x}\mathbf{x} =$  your district's initials (ie., AU, BE, etc) Attempt to reconcile USAS records with your bank(s) Perform the Bank Reconciliation Procedure as described in the USAS Users Manual (page 12-8) Generate Cash Reconciliation using the cash reconciliation (option 1) of the USAEMSEDT program, FINSUMM, PODETL (Outstanding PO's- No date range) and BALCHK reports Examine the MTD, YTD and FYTD Expenditure lines on the **BALCHK** report. The dollar amounts for cash, budget and appropriation accounts should be identical for each line of the report Examine the MTD, YTD and FYTD Revenue lines on BALCHK report. The dollar amounts for cash and revenue should be identical for each line of the report. Compare Current Encumbered totals from the BALCHK and PODETL reports. They should be identical. If they are not, execute the program **FIXENC** to correct and regenerate BALCHK and compare totals. If they still do not agree, contact LGCA for assistance. Run the FINSUMM report, selecting "Y" to "Generate FINDET for comparison" option. This will cause the FINDET report to be generated with identical selection criteria as the FINSUMM and will determine if it balances with FINSUMM. When all of the above steps are performed and totals all agree, you are in balance and may proceed. If not, you will need to examine the reports, find errors, make corrections and begin the procedure again! Run the SM12 program. Choose the calculate option and provide the information requested. Upon completion generate a report if desired. This step may be skipped if you are not tracking the SM2 figures

\_\_\_\_ Generate all needed month-end reports and verify balances. The following is a listing of the MINIMUM report listings recommended for retention on a monthly basis for USAS users.

USARPT/ALLSUM – will generate these first 3 reports - Appsum,Budsum,Revsum Summary & Detail of all if you prefer.

- USARPT/BUDSUM using YTD (or split) Budget Summary-All Funds
- USARPT/APPSUM using YTD (or split) Appropriation Summary-All Funds
- USARPT/REVSUM using YTD option Revenue Summary All Funds

- USARPT/PODETL Purchase Order Detail Report for Outstanding Purchase Orders USARPT/FINSUMM and FINDET reports
- USARPI/FINSUMINI and FINDET reports
- USARPT/RECLED reports All Funds, All Options
- \_\_\_\_\_ USARPT/CHEKPY Choose the option for a Detailed register for the month
- Cash Reconciliation Report using the **Cash Reconciliation (Option 1)** of the **USAEMSEDT** Program.

Please note that the BUDSUM, APPSUM and REVSUM reports are recommended for retention. This is due to the fact that the data is sometimes valuable in tracking down errors while balancing Cash Reconciliation reports of the USAEMSEDT Program. It is recommended that the above reports be stored permanently (on MonthlyCD or other source) until such time as the books have been audited or permanently on CD.

- MONTHLYCD Execute this procedure configured by LGCA. You must have Write access to the MonthlyCD. This procedure will generate a standardized set of monthly USAS financial reports which can be made available to registered users online via a secure web site and can be archived to CD-Rom is desired. You will receive an e-mail notifying you that this procedure has been completed. This program may be generated more than once, if needed.
- \_\_\_\_\_ Verify reports have been posted to the web (LGCA Fiscal Services > MonthlyCD > your District reports > your login/password).
- \_\_\_\_\_ Send an email to <u>fiscal\_help@lgca.org</u> to create a ticket for LGCA to verify district month end reports.
- **ADJUST** Run this program once the MonthlyCD has been completed and notice of completion has been received and report creation verified. ADJUST will zero out MTD fields or YTD fields in the master file according to your purpose for running it. Choose option "1" to clear month to date totals. Refer to SSDT Manual for further explanation of this procedure if needed.